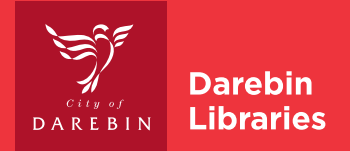

# Wireless Printing from a Laptop

## **BEFORE YOU BEGIN**

- 1. Connect to Library\_wi-fi
- 2. Go to the Darebin Libraries website and select **Services** > **Computers** > **Print, copy and scan**.
- 3. Scroll down to Printing from a laptop and select open our Web Print portal.

#### WIRELESS PRINTING

| Enter your and PIN  | membership number          | Login Login Your login or Veename: Password: Remember: Until I lis                                                                                                    | edentials are required for printer access.                                                                                                    |                                                                         |  |
|---------------------|----------------------------|----------------------------------------------------------------------------------------------------|----------------------------------------------------------------------------------------------------|-------------------------------------------------------------------------|--|
| Select Web          | <b>Print</b> from the menu | Daniele                                                                                                    |                                                                                                    |                                                                         |  |
|                     |                            |                                                                                                    | Web Print                                                                                                    |                                                                         |  |
|                     |                            | © summary                                                                                                    |                                                                                                    |                                                                         |  |
|                     |                            | Transaction History                                                                                                    | Web Print is a service to enable printing for laptop, wireless and unauthenticated users without the need to install print drivers. To upload a document for<br>printing, click Submit a Job below. |                                                                         |  |
|                     |                            | Recent Print Jobs                                                                                                    | Submit a Job »                                                                                                    |                                                                         |  |
|                     |                            | Jobs Pending Release                                                                                                    | SUBMIT TIME PRINTER DO                                                                                                    | DCUMENT NAME PAGES COST STATUS                                          |  |
|                     | •                          | Heb Print                                                                                                    |                                                                                                    |                                                                         |  |
|                     |                            | Darebin Libraries<br>website                                                                                                    |                                                                                                    | No active jobs                                                          |  |
| Select <b>Sub</b> i | mit a Job                  | Derebin     Encode     Encode     Summary     Image: Second Second S | Web Print<br>Web Print is a service to enal<br>printing, click Submit a Job I                                                                                                    | ole printing for laptop, wireless and unauthenticated users w<br>pelow. |  |
|                     |                            | Recent Print Jo                                                                                                    | bbs                                                                                                    |                                                                         |  |

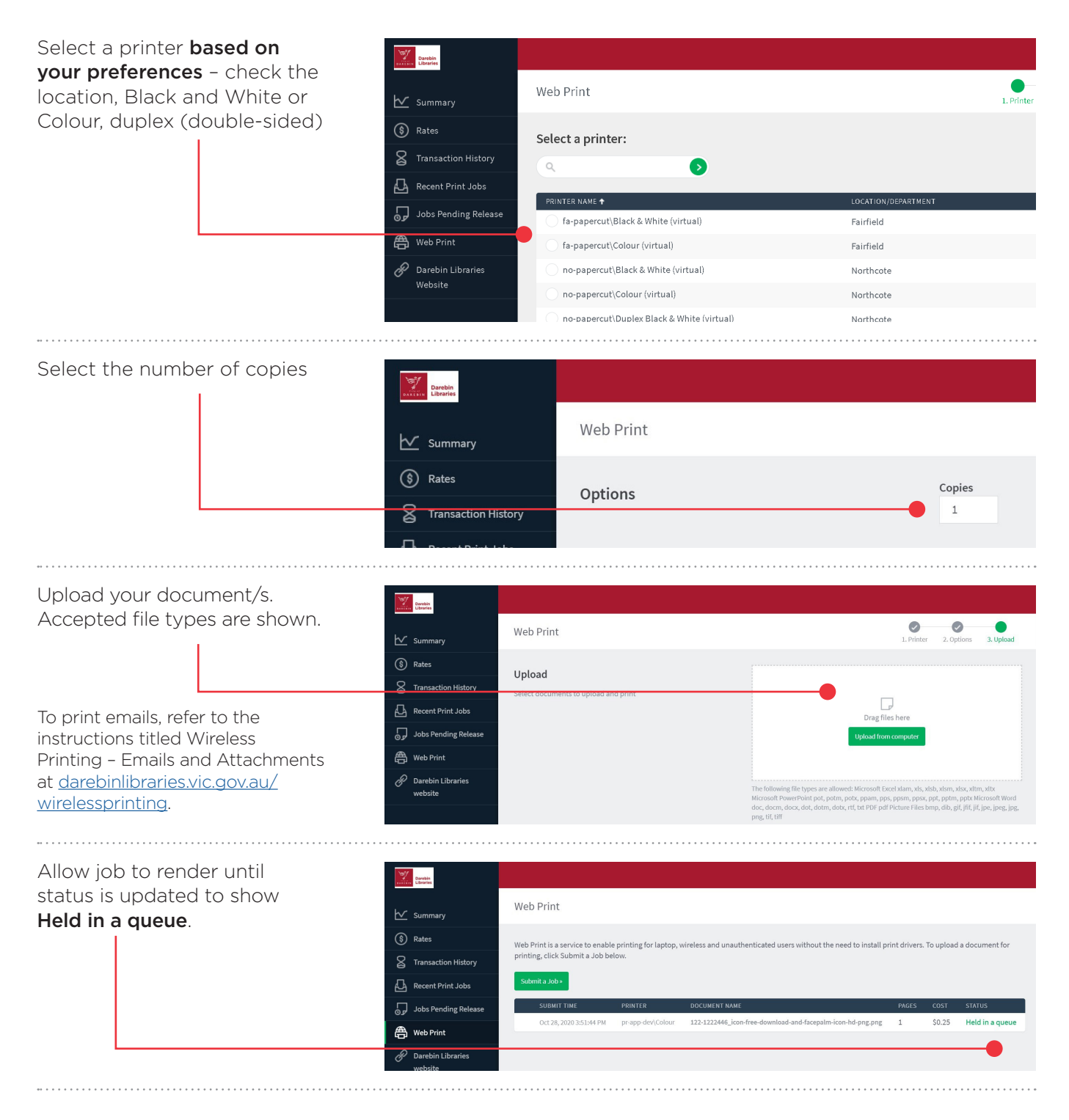

### AT THE PRINTER

- 1. Scan your library card or enter your membership number using the touch screen
- 2. Check total print cost and top up at the Customer Service Desk or kiosk
- 3. Held print jobs will be displayed. Select individual print jobs or Print All, then select Print
- 4. Select Cancel Job to delete unwanted print jobs
- 5. Select Log out
- N.B. Print jobs are held in the queue for 120 minutes and then deleted

#### DAREBIN LIBRARIES

266 Gower Street, Preston PO Box 257, Preston, Vic 3072 T 1300 655 355 E contact\_us@darebin.vic.gov.au libraries.darebin.vic.gov.au

#### National Relay Service relayservice.gov.au

If you are deaf, or have a hearing or speech impairment, contact us through the National Relay Service. Speak Your Language T 8470 8470

| العربية  | Italiano   | Soomalii   |
|----------|------------|------------|
| 繁體中文     | Македонски | Español    |
| Ελληνικά | नेपाली     | اردو       |
| हिंदी    | ਪੰਜਾਬੀ     | Tiếng Việt |